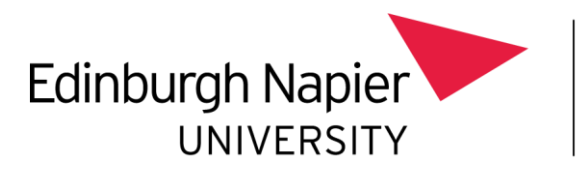

Information Services

## Removing auto-forwards from your Edinburgh Napier Mailbox

To remove auto-forwards:

- Open your Edinburgh Napier University **Outlook**.
- From the ribbon bar, choose the option File.

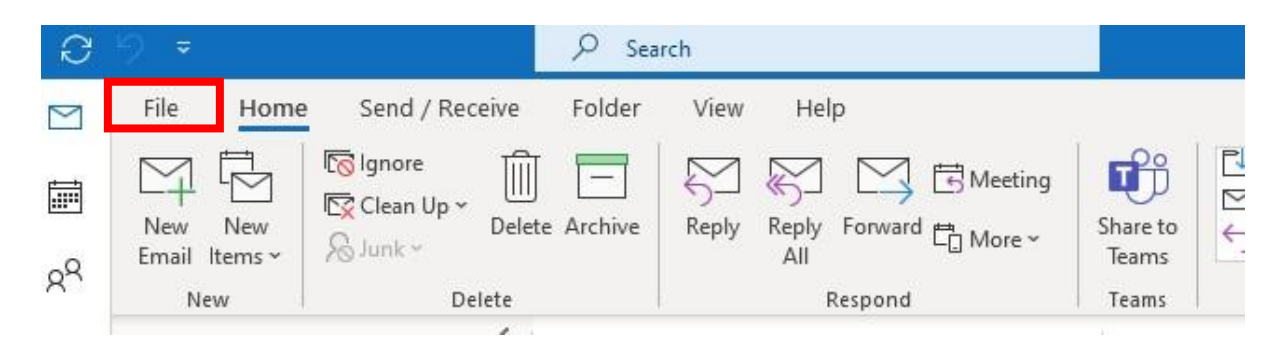

• Click on Manage Rules & Alerts.

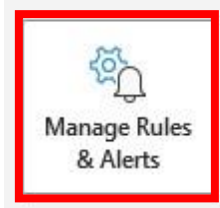

## Rules and Alerts

Use Rules and Alerts to help organize your incoming email messages, and receive updates when items are added, changed, or removed.

- Select the rule you wish to remove by clicking the check box.
- Click Delete.

| New Rule Change Rule - 🗈 Copy                                                      | elete 🔺 💌 Run Rules Now Op | tions                                       |
|------------------------------------------------------------------------------------|----------------------------|---------------------------------------------|
| Rule (applied in the order shown)                                                  | Actions                    | ^                                           |
|                                                                                    | [1]<br>[1]                 | 940<br>1910<br>1910<br>1910<br>1910<br>1910 |
| Auto Forward Inbox Test                                                            |                            | Ϋ́́                                         |
| no-reply@ns1.napler.ac.uk                                                          |                            | 1¥ ~                                        |
| ule description (click an underlined value to edit):                               |                            |                                             |
| Apply this rule after the message arrives<br>forward it to <u>Sue Fallonitest)</u> |                            |                                             |
| Enable rules on all messages downloaded from R                                     | NSS Feeds                  |                                             |

• Confirm that the correct rule is to be deleted and click **Yes**.

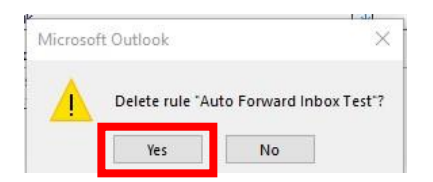

• Click on Apply/OK.